## 优秀人才贡献奖励申报操作指南

1. 单位进入姑苏人才总入口(<u>http://www.rcsz.gov.cn/</u>), 选择人才计划一网申报-配套举措-人才激励-优秀人才贡献 奖励,注册登录后点击我要申报。(已有账号的直接点击登 录-企业登录即可。若遗忘密码可以点击登录-企业登录-忘 记密码进行密码重置,若遗忘账号可以点击登录窗口下方的 账号变更,选择企业账号变更,上传相关证明材料变更账号。)

|          | 专项计划                               |                                                | 普惠政                                        | (策                              |               | 配套举措      |   |  |
|----------|------------------------------------|------------------------------------------------|--------------------------------------------|---------------------------------|---------------|-----------|---|--|
|          |                                    |                                                | 配套举                                        | 举措                              |               |           |   |  |
|          |                                    | 人才引进                                           | 人才激励                                       | 人才流动                            | 人才评价          |           |   |  |
|          | 高端人才奖励<br><sub>线度中报</sub>          |                                                | R                                          | 优秀人才                            | 贡献奖励          |           | 优 |  |
|          | 省海外高层次人才居住证个税奖励<br>缓 <sub>甲层</sub> | Ş                                              |                                            |                                 |               |           |   |  |
| test mil |                                    | 导航<br>一<br>人才改美一 网通査<br>人才1131 网通査<br>人才知2 网通办 | 联系我们<br>一<br>地址:苏州市站苏区干将<br>管理员后箱: GCCRC@S | 枝才<br>一<br>西路288号 苏州<br>SZRC.CN | 这時<br>大数局有限公司 | 2435AJ 25 |   |  |

2. 在申报页面点击【单位申报信息】,进入单位信息填报界面,需先填写单位信息并提交后才可以填写个人信息。选择不同的申报类型还需提交相应的企业资质证明材料,申报类型可多选,根据需要申报的人才奖励类型进行选择。点击提交审核即进入审核流程。在页面最下方审核情况会显示审核进度。(注:当单位信息退回修改时,单位中所有申报的个人状态也会变成退回修改,单位信息修改提交后,个人信息也需要再次提交)

| 苏州市优秀贡献奖励                      | 单位申报信息                |                                               |  |
|--------------------------------|-----------------------|-----------------------------------------------|--|
| 单位申报信息                         | *申报单位全称:              | 测试                                            |  |
| 单位申报进度                         | "统一社会信用代码:            | 测战                                            |  |
| 奖励申报信息                         | *工商注册地:               | 姑苏区 🗸                                         |  |
| 奖励申报进度                         | "财税户管地:               | 清选择                                           |  |
|                                | "单位联系人姓名:             | 测试                                            |  |
| 作指南下载                          | *单位联系人联系电话:           | 请填写单位联系人联系电话                                  |  |
| 间电话 🗸 🗸                        | *单位开户银行:              | 测试                                            |  |
| 张家港市 59179330                  | *单位开户名:               | 测试                                            |  |
| 常熟市 52805327                   | *单位开户账号:              | 测试                                            |  |
| 昆山市 57394550                   | "单位申报类型:              | ◎领军及以上人才所 <u>在企业</u><br>○国家高新技术企业<br>○■=5全融企业 |  |
| 吴江区 63950227                   |                       |                                               |  |
| 吴中区 65633973                   | 如#<br>附件信息 (请上传pdf格式) | ≠18≠1⊻115 = 8*1158513, %∪1913%126。            |  |
| 1日现区 85182277<br>工业园区 67068030 | "统一社会信用代码"            | ▲上传PDF扫描件 查看 删除                               |  |
| 高新区 68751509                   |                       |                                               |  |

微信公众号

3. 已入选 2021 年度优秀人才贡献奖励的人员,且基本信息 未发生变化的,本年度再次申报可简化信息填写。点击左侧 边栏【奖励申报进度】,选择年份为 2021 年,点击右上角查 询按钮,会显示 2021 年奖励数据列表,已入选 2021 年度的 人员可点击【继续申报】按钮,【确认】后 2022 年度个人相 关基本信息及个人基本附件材料可自动生成无需再次填写 上传。

| 节州市优委贡献牧励                             | 第二步     |      |         |        | 第三步     | _  |
|---------------------------------------|---------|------|---------|--------|---------|----|
| ····································· | 2021年 🗸 | 审核状态 | ▼ 请填写姓名 |        | 直询      |    |
| 单位申报信息                                | 人才姓名    | 年度   | 证件号码    | 状态     | 操作      |    |
| 单位申报进度                                | 1.000   | 2021 |         | 通过市级核准 | 详情 继续申报 | 育四 |
| 奖励申报信息                                |         |      |         |        |         |    |
| <sup>奖励申报进度</sup> 第一步                 |         |      |         |        |         |    |
|                                       |         |      |         |        |         |    |

4.生成后点击左侧边栏【奖励申报信息】,选择2022年度, 点击对应申报人才详情页可修改基本信息,同时需更新补充 工资薪金、发票信息、完税证明等基本信息和附件材料,修 改填写完成后点击保存。新增申报人员在当前页面点击【新 增申报】,填写基本信息并上传附件后点击保存。勾选全部 人员点击【提交审核】即可。在当前界面的申报状态显示待 审核即表示已经保存成功并提交审核,提交审核后不可修改 信息。提交后在详情页面内会自动计算出本次拟奖励金额。

| / 人才计划—网申报 / 苏州市优秀员 | 貢献奖励                                         |      |      |      |      | 《 返回上- |  |  |  |
|---------------------|----------------------------------------------|------|------|------|------|--------|--|--|--|
| 苏州市优秀贡献奖励           | 2022年 🗸 请填写姓名                                | 身份证  | 5    |      |      | 查询     |  |  |  |
| 单位申报信息              | 提交审核                                         |      |      |      |      | +新增申报  |  |  |  |
| 单位申报进度              | □ 申报类型                                       | 人才姓名 | 证件号码 | 申报年份 | 申报状态 | 操作     |  |  |  |
| 奖励申报信息              | <b>新田田田田田田田田田田田田田田田田田田田田田田田田田田田田田田田田田田田田</b> |      |      |      |      |        |  |  |  |
|                     |                                              |      |      |      |      |        |  |  |  |

5. 提交后在【奖励申报进度】内可以查看审核进度,状态为 退回修改时需要点击详情进入修改,修改完成后点击页面最 下方的提交即提交审核,提交审核后不可修改信息。如有疑 问请联系申报页面上的相应县(市)区的咨询电话。(注: 当单位信息退回修改时,单位中所有申报的个人状态也会变 成退回修改,单位信息修改提交后,个人信息也需要再次修 改提交,需要点击详情,在页面内点击重新提交)